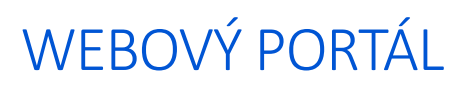

SOCIÁLNÍ SLUŽBY v Plzeňském kraji

# UŽIVATELSKÝ MANUÁL

pro vkládání článků

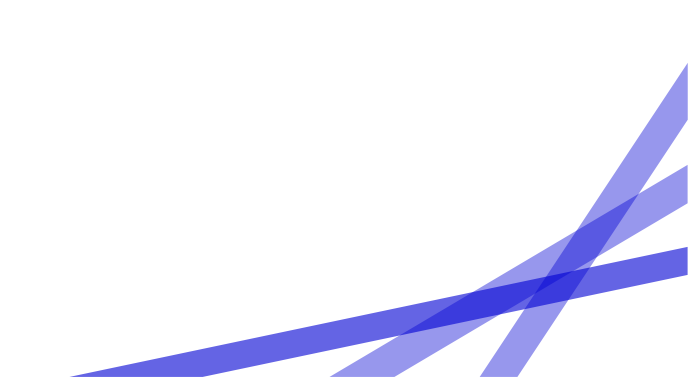

# 1. Přihlášení

Otevřete si portál Sociální služby v Plzeňském kraji, viz následující odkaz:

https://socialnisluzby.plzensky-kraj.cz/

## První přihlášení

Přihlášení do webového portálu Sociální služby v Plzeňském kraji je možné pouze pro uživatele, kteří mají zaregistrované své mailové adresy pro tento webový portál na krajském úřadě.

Před prvním přihlášením zašlete potřebné údaje pro přihlášení administrátorům na mail: michaela.suchova@plzensky-kraj.cz a martina.najmanova@plzensky-kraj.cz.

Potřebné údaje: jméno a příjmení, mailová adresa, název poskytovatele, ID služby.

Po nahlášení těchto údajů bude vytvořen přístup do portálu.

Informaci o vytvoření přístupu, uživatelské jméno a heslo obdržíte od krajského úřadu emailem.

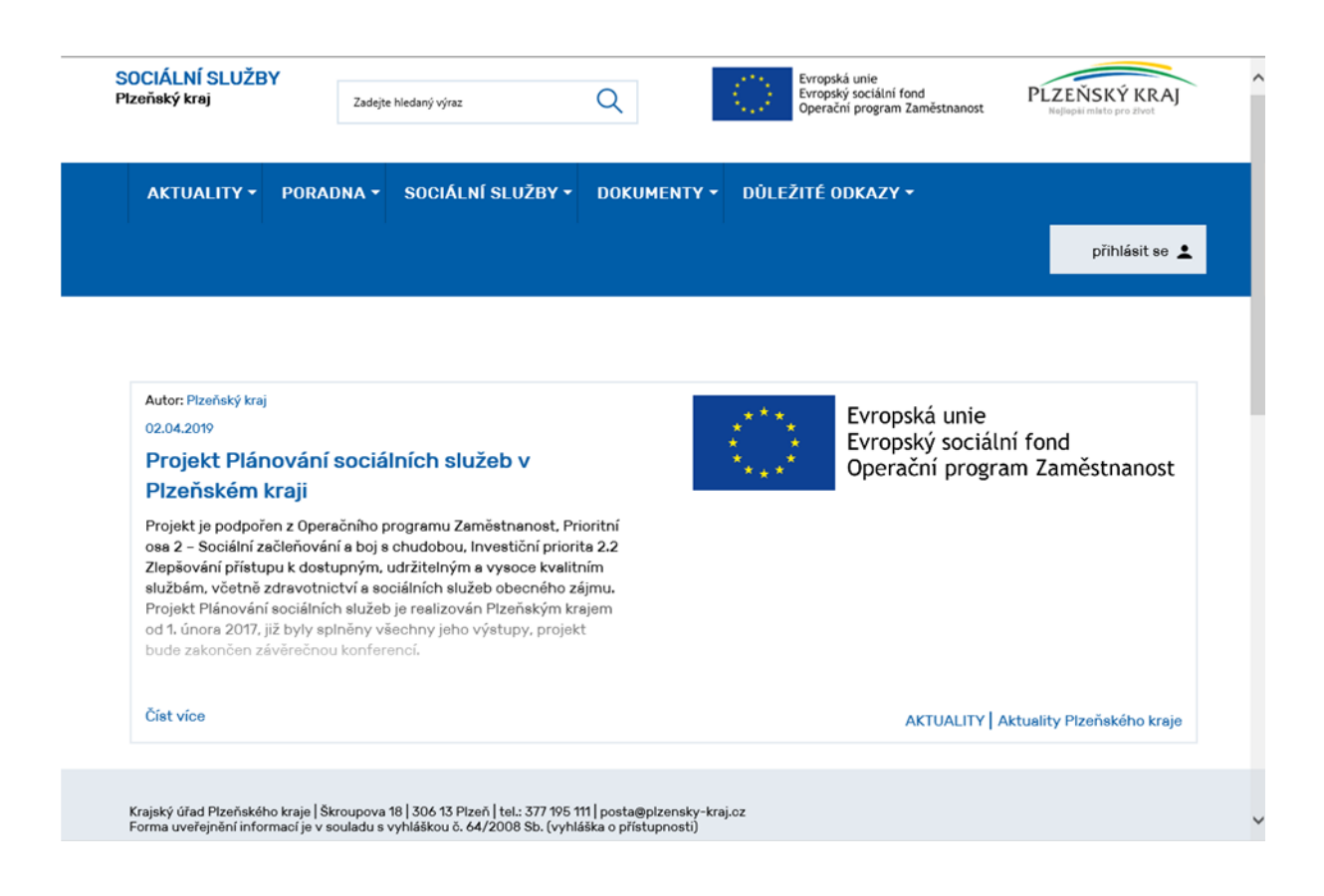

Po kliknutí na tlačítko přihlásit se, budete automaticky přesměrováni na přihlašovací portál Plzeňského kraje (viz obrázek níže), kde se přihlásíte výběrem možnosti heslem. V rozbalovacím menu Typ účtu vyberete Veřejnost. Vyplníte své uživatelské jméno a heslo, které jste obdrželi od krajského úřadu a kliknete na tlačítko Přihlásit.

| Plzeňský k<br>nejlepší místo pro               | raj<br><sup>život</sup>                                                                                                    |                                                                                                    |
|------------------------------------------------|----------------------------------------------------------------------------------------------------|----------------------------------------------------------------------------------------------------|
| Přihlášení Registr                             | ace Zapomenuté heslo Nápověda                                                                                                    | O aplikaci                                                                                          |
| Přihlášení do aplikace                         | Portál sociální služby                                                                                                    | 1                                                                                                   |
| heslem                                         | automaticky                                                                                                    | certifikátem                                                                                        |
| Typ účtu:<br>Veřejnost O<br>Uživatelské jméno: | Pokusili jste se o přístup k aplikaci <b>Portál soc</b> i<br>aplikace požaduje ověření Vaší identity.<br>V levé části okna zadejte své uživatelské jmén<br>konto vytvořené při registraci do webových ap<br>KÚPK. Zaměstnanci úřadu mohou užívat konto<br>Windows. | <b>iální služby</b> , tato<br>10 a heslo. Použit Ize<br>líkací provozovaných<br>pro přihlašování do |
| Heslo:<br>Změnit heslo<br>Přihlásit            |                                                                                                    |                                                                                                    |

Po přihlášení se Vám zobrazí portál Sociální služby v Plzeňském kraji, kde již v pravé části v přihlašovací liště uvidíte své jméno, pod kterým jste se přihlásili. Pobytové služby uvidí v přihlašovací liště i identifikátor své služby.

| S<br>Pl | OCIÁLNÍ SLU<br>Izeňský kraj | ŽBY       | Zadejte ł | nledaný výraz                | Q           |      | Evropská unie<br>Evropský sociální fond<br>Operační program Zaměstnanost | PLZEŇSKÝ KRAJ<br>Nejlepski mlato pro zivot |
|---------|-----------------------------|-----------|-----------|------------------------------|-------------|------|--------------------------------------------------------------------------|--------------------------------------------|
|         | AKTUALITY                   | - PORAE   | DNA -     | SOCIÁLNÍ SLUŽBY <del>-</del> | DOKUMENTY 🕶 | DÜLE | ŽITÉ ODKAZY 🕶                                                            |                                            |
|         | ŽÁDOSTI 🔻                   | OBSAH W   | /EBU 🔺    |                              |             |      |                                                                          |                                            |
|         |                             | Nový obsa | ah        | Nový článek                  |             |      | Zprávy (0)   Jana Marouško                                               | ová - Plzeňský kraj 💄                      |
|         | -                           | Články    |           | Nový dokument                | _           |      |                                                                          |                                            |
|         |                             | Dokumen   | ty        | Nový odkaz                   | _           |      |                                                                          |                                            |
|         |                             | Odkazy    |           | _                            |             |      |                                                                          |                                            |

V modré liště se Vám po přihlášení zobrazí další záložky **Žádosti** a **Obsah webu**. Pokud neposkytujete pobytové služby, pro které je určen vnitřní modul pro sledování duplicit v žádostech žadatelů, nebude pro Vás složka Žádosti aktivní.

Jeden uživatel může spravovat i více identifikátorů a také naopak jednu službu může spravovat i více uživatelů.

Informace k zadávání žádostí do systému zodpoví mailem Bc. Věra Kuželová vera.kuzelova@plzensky-kraj.cz.

# 2. Obsah webu

Pod touto záložkou je možné vytvářet nový obsah webového portálu, přidávat nové články, dokumenty, odkazy a editovat své příspěvky a sledovat stav jejich schválení administrátory.

#### 2.1. Nový obsah

Ve složce nový obsah mohou administrátoři a poskytovatelé sociálních služeb přidávat nové články, dokumenty a odkazy. Všechny příspěvky prochází před uveřejněním schválením administrátory. Pokud příspěvky nejsou v pořádku, mohou být vráceny k úpravě nebo i zamítnuty.

#### 2.1.1. Nový článek

Pokud si přejete vytvořit nový článek, klikněte na záložku Nový článek. Následně vyplňte položky, kromě přílohy a titulku přílohy jsou všechny položky povinné.

| SOCIÁLNÍ SLUŽBY<br>Plzeňský kraj | Zadejte hledaný výraz   | Q                |        | Evropská unie<br>Evropský sociální fond<br>Operační program Zaměstnanost | PLZEŇSKÝ KRAJ<br>Nejlepší místo pro život |
|----------------------------------|-------------------------|------------------|--------|--------------------------------------------------------------------------|-------------------------------------------|
| AKTUALITY - P                    | ORADNA - SOCIÁLNÍ SLUŽB | ay - Dokumenty - | DÜLEŽI | ITÉ ODKAZY -                                                             |                                           |
| ŽÁDOSTI ▼ OBS                    | SAH WEBU <del>-</del>   |                  |        |                                                                          |                                           |
|                                  |                         |                  |        | Zprávy (0) Jana Maroušk                                                  | ová - Plzeňský kraj 💄                     |
| Nový článek                      |                         |                  |        |                                                                          |                                           |
| Nový dokument                    | Vložení nového článku   | L                |        |                                                                          |                                           |
| Nový odkaz                       | NAZEV CLANKU:           |                  |        |                                                                          |                                           |
|                                  | PEREX:                  |                  |        |                                                                          |                                           |
|                                  | ZAŘADIT DO:             |                  |        |                                                                          | ~                                         |
|                                  | TITULNÍ OBRÁZEK:        | VLOŽIT           |        |                                                                          |                                           |

Vyplňte **Název článku** a **Perex**. Do Perexu vložte výstižné informace, Perex se zobrazuje při náhledu článků na webu, může mít délku asi 60 slov. Při otevření článku zůstává v textu jako první informace pod nadpisem.

Rozklikněte rozbalovací menu v řádku **Zařadit do** a vyberte složku, do které chcete článek umístit.

Povinný je také **Titulní obrázek**, který vložíte přes tlačítko "VLOŽIT". K článku je možné na tomto místě vložit stejným způsobem i více obrázků. Při vkládání obrázků dbejte na autorská práva. Pokud nemáte vhodný obrázek, můžete použít např. logo Vaší organizace.

|                           | · ·                              |                                                       |
|---------------------------|----------------------------------|-------------------------------------------------------|
| TEXT CLANKU:              | SOUBOR - UPRAVY - ZOE            | 3RAZIT - VLOZIT - FORMAT - TABULKA -                  |
|                           | <u>A</u> - <u>A</u> - <u>E</u> - |                                                       |
|                           |                                  |                                                       |
|                           |                                  |                                                       |
|                           |                                  |                                                       |
|                           |                                  |                                                       |
|                           |                                  |                                                       |
|                           |                                  |                                                       |
|                           |                                  |                                                       |
|                           |                                  |                                                       |
|                           |                                  |                                                       |
|                           |                                  | POWERED BY TINYMCE                                    |
| TITULEK PŘÍLOHY:          |                                  |                                                       |
| THOLER HILDHIT            |                                  |                                                       |
|                           |                                  |                                                       |
| PŘÍLOHA:                  | νιοžιτ                           |                                                       |
|                           | VLUZII                           | Před nahráním souboru je nutné zadat titulek přílohy. |
|                           |                                  | —                                                     |
|                           |                                  |                                                       |
| DATUM EXPIRACE:           |                                  |                                                       |
| Skrýt u článku metainform | ace (autor, datum zveřejnění/zn  | nēny)                                                 |
|                           |                                  |                                                       |
|                           |                                  |                                                       |
| UVEŘEJNIT                 | STORNO                           |                                                       |

**Text článku** napište do textového pole, jsou zde povolené úpravy jako v běžném editoru. Do textu je možné vložit obrázek, odkaz, tabulku nebo speciální znaky.

| TEXT ČLÁNKU: | SOUBOR - ÚPRAVY - ZOBRAZIT -                                                                                                    | VLOŽIT - FORMÁT -           | TABULKA -          |
|--------------|----------------------------------------------------------------------------------------------------|-----------------------------|--------------------|
|              | $\underline{A}  \forall  \underline{\underline{A}}  \forall  \underline{\underline{A}}  \underline{\underline{A}}  \forall  \underline{\underline{A}}  \forall  \underline{\underline{A}}  \underline{\underline{A}}  \forall  \underline{\underline{A}}  \underline{\underline{A}}  \underline{A}  \underline{\underline{A}}  \underline{A}  \underline{A} $ | Cbrázek                     |                    |
|              |                                                                                                    | ∂ Odkaz Ctrl+K<br>Tabulka → |                    |
|              |                                                                                                    | $\Omega$ Speciální znak     |                    |
|              |                                                                                                    |                             |                    |
|              |                                                                                                    |                             |                    |
|              |                                                                                                    |                             |                    |
|              | <b>D</b>                                                                                                    |                             |                    |
|              | r                                                                                                    |                             | POWERED BY TINYMCE |

V záložce formát si můžete vybrat možnosti formátování textu.

Pokud text článku kopírujete, doporučujeme celý text vybrat a vymazat formátování původního článku – poslední řádek v nabídce formát – a poté naformátovat článek přímo zde. Budete mít pak jistotu, že se článek zobrazí tak, jak si představujete. Mezi odstavci nenechávejte volné řádky, portál sám dělá mezi odstavci poměrně velké mezery.

TEXT ČLÁNKU:

| SOUBOR - ÚPRAVY - ZOBRAZIT - VLOŽIT - | FORMÁT - TABULKA -          |
|---------------------------------------|-----------------------------|
| <u>A</u> - <u>A</u> - <u>E</u> -      | B Tučně Ctrl+B              |
|                                       | I Kurzíva Ctrl+l            |
|                                       | U Podtržené Ctrl+U          |
|                                       | -S Přeškrtnuté              |
|                                       | × <sup>a</sup> Horní index  |
|                                       | × <sub>z</sub> Dolní index  |
|                                       | <> Code (kód)               |
|                                       |                             |
|                                       | Blokové zobrazení (block) » |
|                                       | Zarovnat 🕨                  |
| P                                     | TINYMCE .                   |
|                                       | T. Vymazat formátování      |

V druhé řádce tabulky pro vkládání textu článku si můžete vybrat barvu písma, barvu pozadí, přidávat do textu možnosti číslování a odrážky.

| TEXT ČLÁNKU: | SOUBOR - ÚPRAVY - ZOBRAZIT - VLOŽIT - FORMÁT - TABULKA - |
|--------------|----------------------------------------------------------|
|              |                                                          |
|              | Barva pisma                                              |
|              |                                                          |
|              |                                                          |

Pod textem článku je jako další možnost vložit **Titulek přílohy** a **Přílohu**. Vkládání přílohy není povinné. Pokud se rozhodnete přílohu vložit, pak musíte vyplnit i Titulek přílohy, tj. název, pod kterým se příloha bude zobrazovat.

**Datum expirace** je povinný údaj. Klikněte na ikonu kalendáře a vyberte datum, do kterého chcete, aby Váš článek byl na webu zobrazen. Po uplynutí data expirace je článek přesunut do archivu, který je přístupný pouze administrátorům.

Políčko Skrýt u článku metainformace, prosím, nezaškrtávejte.

Tlačítkem Uveřejnit odešlete článek ke schválení administrátorům.

#### 2.1.2. Nový dokument

Dokument je možné vložit pouze pod položku Dokumenty. Pro vložení dokumentu vyberte Obsah webu – Nový obsah – Nový dokument. Je nutné vyplnit **Titulek dokumentu**, to je název, pod kterým se bude dokument zobrazovat. Následně pomocí tlačítka "VLOŽIT" v řádku **Příloha** vyberete soubor, který chcete do dokumentů nahrát. **Datum expirace**, tzn. datum, do kdy bude dokument na webu viditelný, vyberte z kalendáře.

V řádku **Zařadit do** rozklikněte rozbalovací menu a vyberte složku, do které chcete dokument umístit.

Pomocí tlačítka **Uveřejnit** následně celý dokument uložíte a odešlete ke schválení administrátorům.

| AKTUALITY -   | PORADNA - SOCIÁLNÍ SLUŽBY | ✓ DOKUMENTY ▼    | DŮLEŽITÉ ODKAZY →                          |   |
|---------------|---------------------------|------------------|--------------------------------------------|---|
| ŽÁDOSTI → OI  | BSAH WEBU <del>*</del>    |                  |                                            |   |
|               |                           |                  | Zprávy 🔞 🛛 Jana Maroušková – Plzeňský kraj | Ŧ |
| Nový článek   |                           |                  |                                            |   |
| Nový dokument | Vložte nový dokument      |                  |                                            |   |
| Nový odkaz    | TITULEK DOKUMENTU:        |                  |                                            |   |
|               | PŘÍLOHA:                  | VLOŽIT           |                                            |   |
|               | DATUM EXPIRACE:           |                  | Ē                                          |   |
|               | ZAŘADIT DO:               | vybrat kategorii |                                            | ~ |
|               |                           |                  | _                                          |   |
|               | UVEŘEJNIT                 | STORNO           |                                            |   |

### 2.1.3. Nový odkaz

Odkazy je možné vložit pouze pod položku Důležité odkazy. Pro vložení nového odkazu vyberte Obsah webu – Nový obsah – Nový odkaz.

Je nutné vyplnit **Titulek odkazu**, to je název, pod kterým se bude odkaz zobrazovat. Do řádku **URL odkazu** překopírujte celou adresu odkazu. **Datum expirace** vyberte z kalendáře. V řádku **Zařadit do** vyberte kategorii, kam odkaz umístit.

| AKTUALITY -   | PORADNA - SOCIÁLNÍ SLUŽBY | - DOKUMENTY -    | DŮLEŽITÉ ODKAZY -                            |   |
|---------------|---------------------------|------------------|----------------------------------------------|---|
| ŽÁDOSTI 👻 OI  | BSAH WEBU ▼               |                  |                                              |   |
|               |                           |                  | Zprávy (0)   Jana Maroušková - Plzeňský kraj | ÷ |
| Nový článek   |                           |                  |                                              |   |
| Nový dokument | Vložení nového odkazu     |                  |                                              |   |
| Nový odkaz    | TITULEK ODKAZU:           |                  |                                              |   |
|               | URL ODKAZU:               |                  |                                              |   |
|               | DATUM EXPIRACE:           |                  |                                              |   |
|               | ZAŘADIT DO:               | vybrat kategorii |                                              | ~ |
|               |                           |                  | _                                            |   |
|               | UVEŘEJNIT                 | STORNO           |                                              |   |

Pomocí tlačítka Uveřejnit následně URL adresu uložíte a odešlete ke schválení.

## 2.2. Články, dokumenty a odkazy

Články, dokumenty a odkazy, které jste vytvořili, uvidíte v sekci Obsah webu – Články, Dokumenty, Odkazy. V sekci **Články** uvidíte všechny články, které jste vytvořili a odeslali k uveřejnění, až do doby, než jim uplyne doba expirace. Poté budou přesunuty do archivu a ze sekce Články zmizí. Po vybrání článku můžete článek editovat, pozměnit a znovu odeslat ke schválení nebo ho můžete smazat. U každého článku uvidíte, v jakém stavu se momentálně nachází, zda čeká na schválení, je schválen nebo poslán autorovi zpět k přepracování. Pokud se Vám vrátí článek k přepracování, zobrazí se v sekci Článek v závorce číslo 1, což označuje, že jeden článek čeká na Vaší pozici na úpravu. Stejným způsobem je možné upravovat a mazat vložené dokumenty a odkazy.

| <b>SOCIÁLNÍ SLUŽ</b><br>Plzeňský kraj | BY        | Zadejte hledaný výraz | (              | 2          | 0    | Evropská unie<br>Evropský sociální fond<br>Operační program Zaměstnanost | PLZEŇSKÝ KRAJ<br>Nejlepší místo pro život |
|---------------------------------------|-----------|-----------------------|----------------|------------|------|--------------------------------------------------------------------------|-------------------------------------------|
| AKTUALITY                             | PORAD     | NA - SOCIÁI           | .NÍ SLUŽBY ▼ D | OKUMENTY - | DÜLE | ŽITÉ ODKAZY <del>-</del>                                                 |                                           |
| ŽÁDOSTI -                             | OBSAH W   | EBU 🗕                 |                |            |      |                                                                          |                                           |
| _                                     | Nový obsa | h                     |                |            |      | Zprávy (0)   Jana Marouško                                               | vá - Plzeňský kraj 💄                      |
| Podané c_                             | Články    |                       |                |            |      |                                                                          |                                           |
| ID služby ♀                           | Dokument  | y zu 🛇                | Vložil <       | 🗘 🛛 Stav 🤇 | >    | Datum změny stavu 🗘                                                      |                                           |
|                                       | Odkazy    |                       |                |            |      |                                                                          |                                           |
|                                       |           |                       |                |            |      |                                                                          | ×                                         |

Při potížích při práci s portálem Sociální služby v Plzeňském kraji nás kontaktujte mailem na adresách martina.najmanova@plzensky-kraj.cz nebo michaela.suchova@plzensky-kraj.cz.